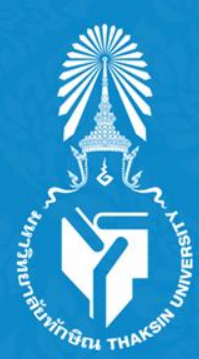

# มหาวิทยาลัยทักษิณ THAKSIN UNIVERSITY

# คู่มือการลงทะเบียนและการเข้าใช้งานระบบ Thai MOOC

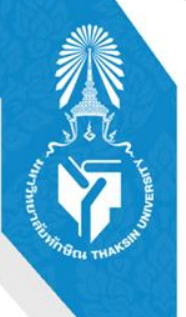

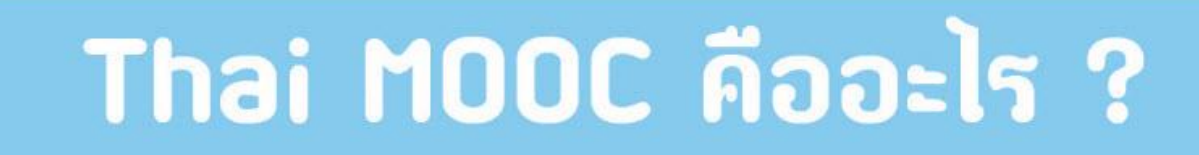

L......

### Massive รองรับผู้เรียนจำนวนมาก

ที่เข้าถึงผู้เรียนจำนวนมาท ๆได้ผ่านหน้าเว็บไซต์

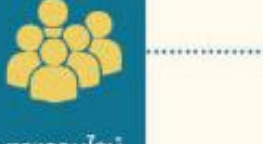

รูปแบบการเรียนรู้ หลักสูตรต่างๆ ทางออนไลน์

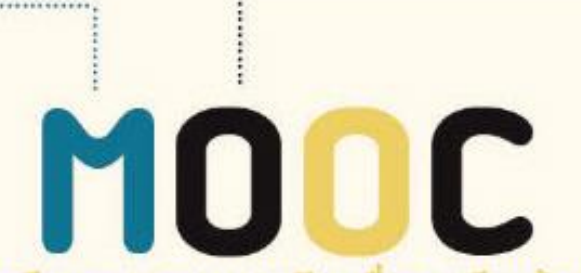

การเรียนการสอนระบบเปิด เมื่อการเรียนรัสลอดฮัวิต

### Open ระบบที่เปิดใช้งานฟรี

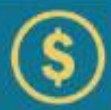

เปิดโอกาสให้ผู้เรียนใด้เรียนรู้ บทเรียนจาก มหาวิทยาลัยและสถามันชั้นน้ำของโลก โดยไม่ ต้องเสียค่าใช้ง่าย

Course kanans

|     | _ |
|-----|---|
|     |   |
|     |   |
| 112 |   |
|     |   |
| 11  | _ |

รูปแบบการนำเสนอการเรียนรู้หลักสุดรต่างๆ ทั้งวิติโอการบรรยาย ฝึกปฏิบัติ ทำแบบทดสอบ และร่วมสนทนากับผู้เรียนคนอื่นได้

Online เรียนออนใลน์

มีการสร้างระบบที่ส่งเสริมให้ครู และนักเรียน สามารถสื่อสาร และมีปฏิสัมพันธ์กันได้มากขึ้น

> มหาวิทยาลัยทักษิณ THAKSIN UNIVERSITY

# Thai MOOC คืออะไร ?

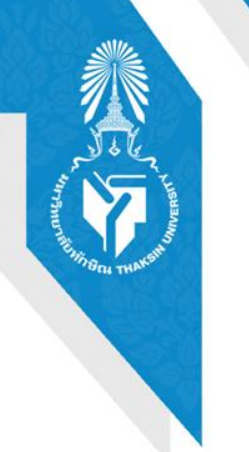

Thai MOOC คือ ระบบการศึกษาแบบเปิดที่นักเรียน นิสิต นักศึกษาและประชาชนทั่วไปสามารถเข้าเรียนผ่าน อินเทอร์เน็ตได้โดยไม่มีเงื่อนไขใดๆมาเป็นข้อจากัด ไม่มีการเก็บ ค่าลงทะเบียนเรียน ไม่ต้องสอบเข้า และไม่มีการจำกัดจำนวนรับ จึงอาจจะกล่าวได้ว่า Thai MOOC เป็นการเปิดโอกาสการศึกษา ให้ทุกคนได้เรียนความรู้ที่สนใจได้โดยไม่มีเงื่อนไข

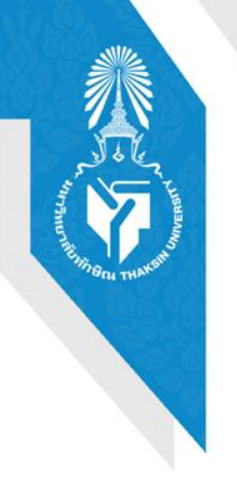

คู่มือการลงทะเบียนและการเข้าใช้งานระบบ Thai MOOC

วัฒนธรรม วิถีชีวิต ประเพณีและความเชื่อในภาคใต้

# ขั้นตอนการเข้าใช่งานระบบ Thai MOOC

เขาสูการใชงานที่ URL : <u>https://thaimooc.org/</u>

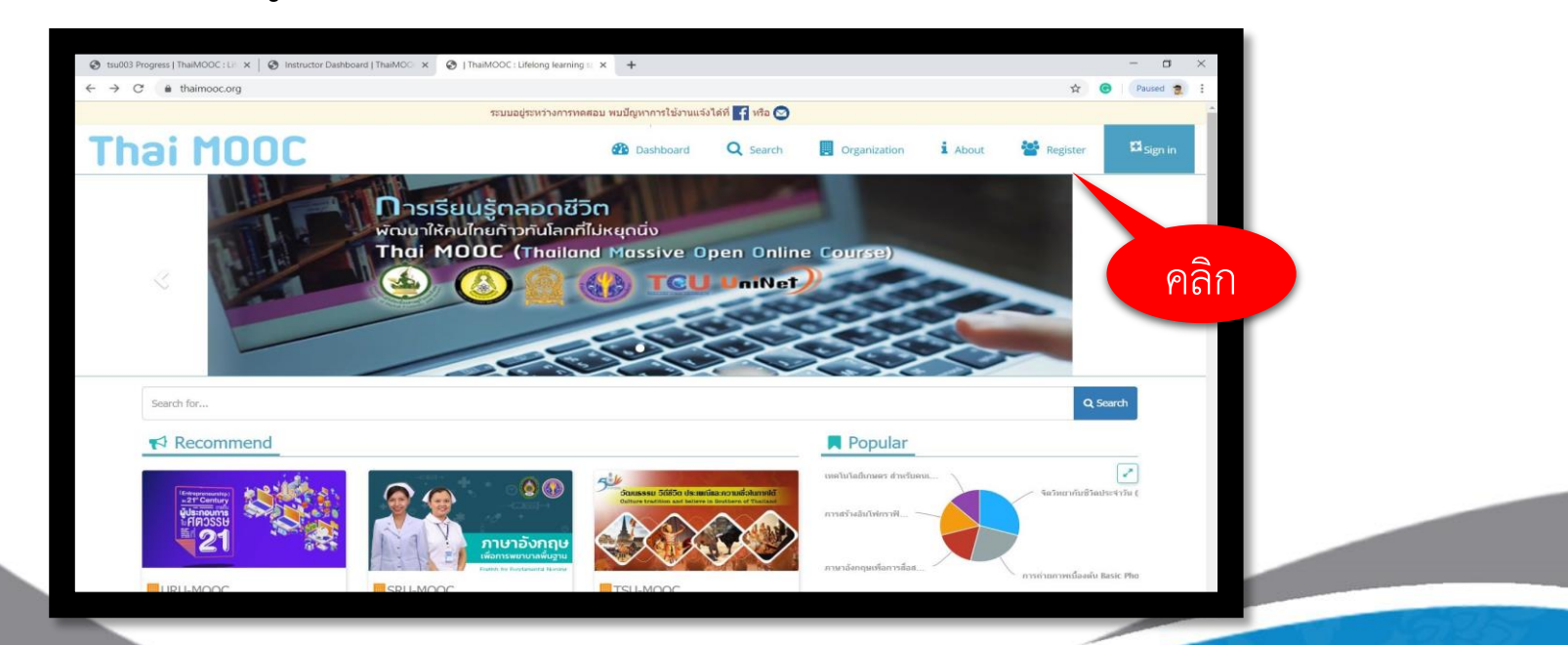

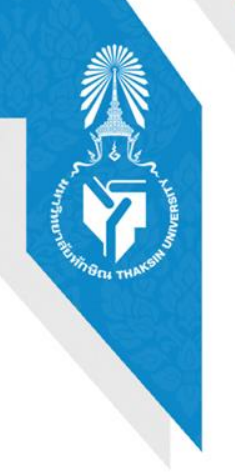

## 2.กรอกรายละเอียดขอมูลลงแบบฟอรมใหครบถวน

| CAS   Central Authentication Service |                                                                                                    |
|--------------------------------------|----------------------------------------------------------------------------------------------------|
|                                      | สร้างบัญชีผู้ใช้ใหม่<br>ฮ่อสูเซิ <mark>(*)</mark>                                                                 |
|                                      | មីอដ្បិមើ                                                                                                    |
|                                      | ชื่อผู้ใช้ ต้องประกอบไปด้วย ตัวอักษร ตัวเลย ขีดกลาง(-) หรือ ขีดส่าง(_) เช่น<br>learner_of-thaimooc<br>รหัสผ่าน(*) |
|                                      | รหัสผ่าน                                                                                                    |
|                                      | รหัสผ่านต้องมีอย่างน้อย 8 ตัวอักษร                                                                                |
|                                      | ยืนยันรพัสผ่าน <mark>(*)</mark>                                                                                   |
|                                      | ยืนยันรหัสผ่าน                                                                                                    |
|                                      | ป้อนรหัสผ่านที่เหมือนกันอีกครั้ง!                                                                                 |
|                                      | อีเมล(*)                                                                                                    |
|                                      | ອີເມລ                                                                                                    |
|                                      | Email Confirmation(*)                                                                                             |
|                                      | Email Confirmation                                                                                                |

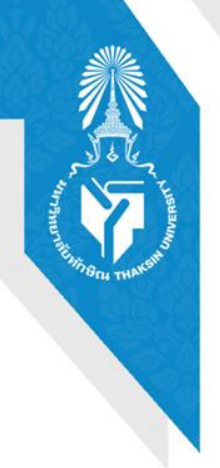

# 3.คลิกปุ่ม

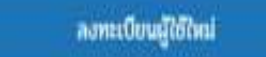

| เลขประจำตัวประชาชน                                                                                               |      |
|----------------------------------------------------------------------------------------------------|------|
| ข้อมูลส่วนนี้ ไม่ส่งผลต่อการเข้าเรียนเป็นการยืนยันตัวตนรองรับการใช้งานระบบ<br>ในอนาคต                            |      |
| ระดับการศึกษา                                                                                                    |      |
| Tulisey.                                                                                                    |      |
| ที่อยู่ เลยที่, ชื่ออาคาร                                                                                        |      |
| ที่อยู่ เลขที่, ชื่ออาคาร                                                                                        |      |
| ที่อยู่                                                                                                    |      |
| ที่อยู่                                                                                                    |      |
| อาชีพ                                                                                                    |      |
| ไม่ระบุ *                                                                                                    |      |
| หัวข้อที่สนใจ                                                                                                    |      |
| ไม่ระบุ *                                                                                                    |      |
| หน่วยงาน/โรงเรียน/มหาวิทยาลัย/สถาบัน/อื่นๆ                                                                       |      |
| หน่วยงาน/โรงเรียน/มหาวิทยาลัย/สถาบัน/อื่นๆ                                                                       |      |
| ลงทะเบียนผู้ใช้ใหม่                                                                                              | คลิก |
| and the second second second second second second second second second second second second second second second |      |

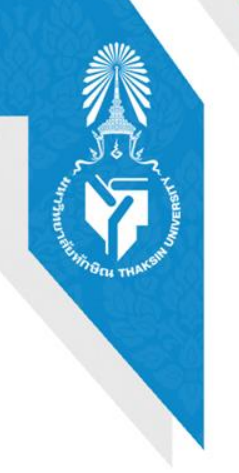

# ้ 4. จากนั้นระบบทำการสงลิงคสำหรับการยืนยันการ ลงทะเบียนไปทางอีเมลลที่ใชลงทะเบียน

| -> C A https://ra     | Sthaimpor.org/accounts/register/completer/                                                                                                    | ÷  |   | A | : |
|-----------------------|----------------------------------------------------------------------------------------------------|----|---|---|---|
| 5   Central Authentic | ation Service                                                                                                    | ÷. |   |   | · |
| Please cl             | heck your email to complete the registration process.                                                                                                    |    |   |   |   |
|                       | ลึงค์สำหรับยืนยันการลงทะเบียน ได้ส่งไปที่อีเมลของท่านแล้ว<br>กรุณาตรวจสอบอีเมลของท่านที่ได้ลงทะเบียนไว้ เพื่อยืนยันการลงทะเบีย<br>(อีเมลอาจจะตกไปอยู่ในกล่อง <mark>Sevel</mark> หรือ <mark>Junk</mark> ) | ч  |   |   |   |
|                       | กลับไปยังหบ้าหลัก ThaiMOOC                                                                                                    |    |   |   |   |
| -                     |                                                                                                    |    | - |   |   |

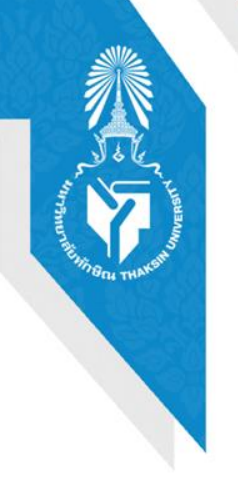

5.เขาสูอีเมลลที่ใช่งานในระบบทะเบียน และ เปดจดหมายชื่อเรื่องวา "โปรดยืนยันการลงทะเบียน Thai MOOC" คลิกที่ลิงค์ตามตัวอยาง ดังภาพ

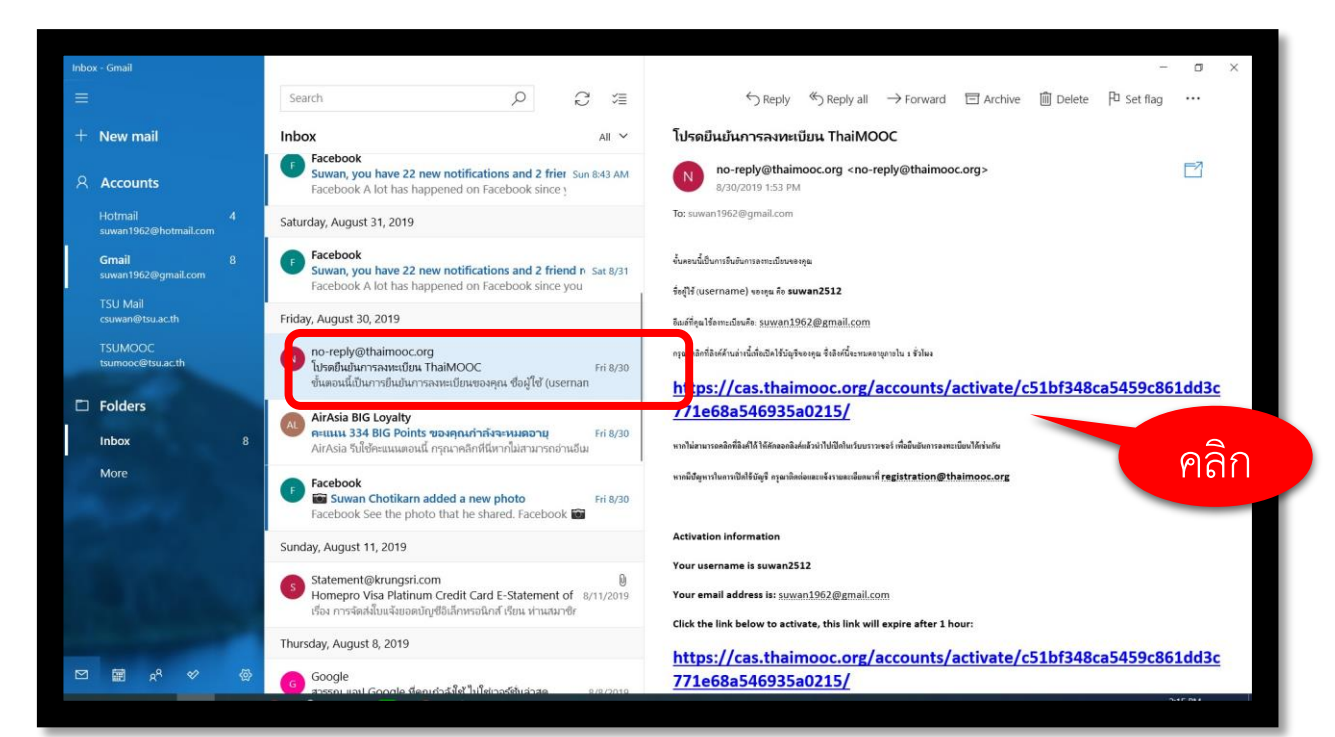

### มหาวิทยาลัยทักษิณ THAKSIN UNIVERSITY

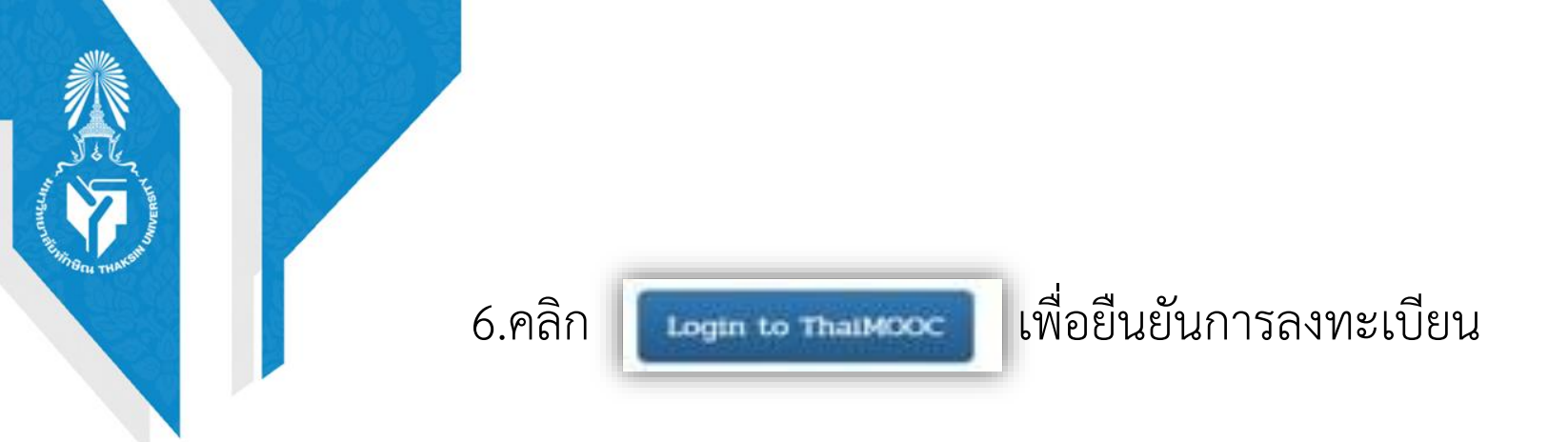

| 🕒 🖅 📄 thaimooc.pdf   | Account Activated                       | Account Activated  | X + ~                         |                                           |     | - 0 ×         |
|----------------------|-----------------------------------------|--------------------|-------------------------------|-------------------------------------------|-----|---------------|
|                      | https://cas.thaimooc.org/accounts/activ | ate/complete/      |                               |                                           | □ ☆ | ☆ ん ゆ …       |
| CAS   Central Authen | tication Service                        |                    |                               |                                           |     | Hello Suwan 👻 |
|                      | • Your account is now act               | iivated.           |                               |                                           |     |               |
|                      |                                         |                    | Your account is now activated | L. C. C. C. C. C. C. C. C. C. C. C. C. C. |     |               |
|                      |                                         |                    | Login to ThaiMOOC             |                                           |     |               |
|                      | Having trouble to login                 | n? Contact: regist | tration@thaimooc.org          | คลิก                                      |     |               |
|                      | ·                                       |                    | 🔯 ภาษาไทย                     |                                           |     |               |

### มหาวิทยาลัยทักษิณ THAKSIN UNIVERSITY

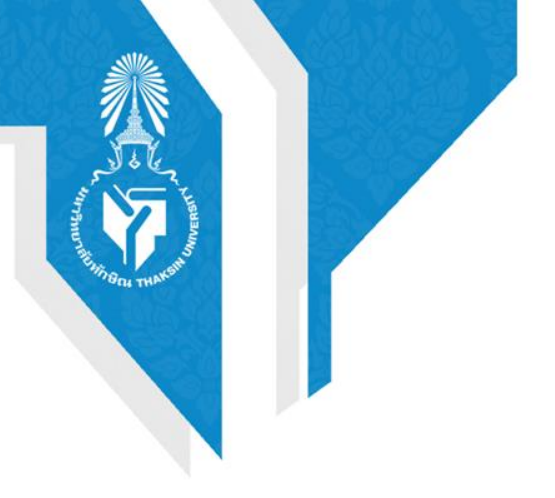

คู่มือการลงทะเบียนและการเข้าใช้งานระบบ Thai MOOC

# ขั้นตอนการเลือกลงทะเบียนรายวิชาบนระบบ Thai MOOC

### 1. เขาสูระบบ Thai MOOC ที่ URL : <u>https://thaimooc.org</u>

มหาวิทยาลัยทักษิณ THAKSIN UNIVERSITY

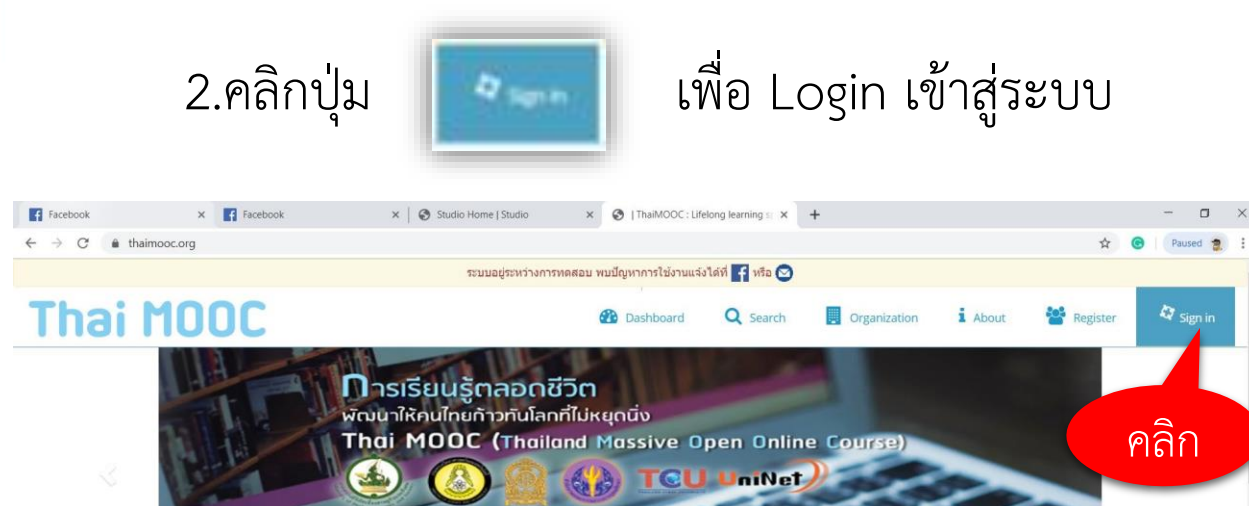

Search for... Popular เหตุโนโลยีเกมตร สำหรับคน 0 ວັດເບລະຣະມ ວິດີສີວິດ ປຣະເພດົມລະຄວາມເພື່ອໃນກາກ เดวิทยากับชีวิตประจำวัน ( การสร้างอื่นโฟกราที ภาษาอังกฤษ กาษาอังกฤษเพื่อการสื่อส.. การถ่ายภาพเนื่องดัน Basic Pho

TSU-MOOC

SRU-MOOC

### มหาวิทยาลัยทักษิณ THAKSIN UNIVERSITY

2

URU-MOOC

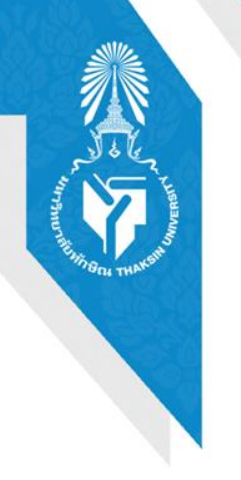

### 3.กรอกรายละเอียดผูใชงาน รหัสผาน และคลิกปุม

เข้าสู่ระบบ

| ชื่อผู้ใช้                                                                                         |                         |      |  |
|----------------------------------------------------------------------------------------------------|-------------------------|------|--|
| suwan1962@hotmail.com                                                                              |                         |      |  |
| รหัสผ่าน                                                                                           |                         |      |  |
|                                                                                                    |                         |      |  |
| ลืมรหัสผ่าน?                                                                                       | _                       |      |  |
| เข้าสู่ระบบ                                                                                        |                         |      |  |
| หรือ                                                                                               |                         | คลิก |  |
| Login with ETDA Connect                                                                            |                         |      |  |
| ลืมรหัสผ่าน?   ลงทะเบียนผู้ใช้ไหม่                                                                 |                         |      |  |
| <b>หากมีปัญหาในการเข้าสู่ระบบ ติดต่อ</b> : thaimooc@thaicyber<br>https://www.facebook.com/thaimooc | u.go.th <mark>or</mark> |      |  |

### มหาวิทยาลัยทักษิณ THAKSIN UNIVERSITY

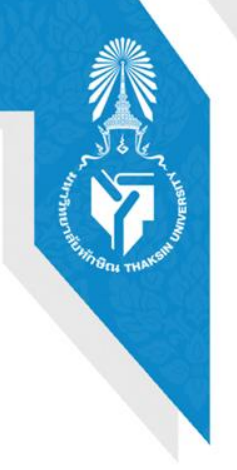

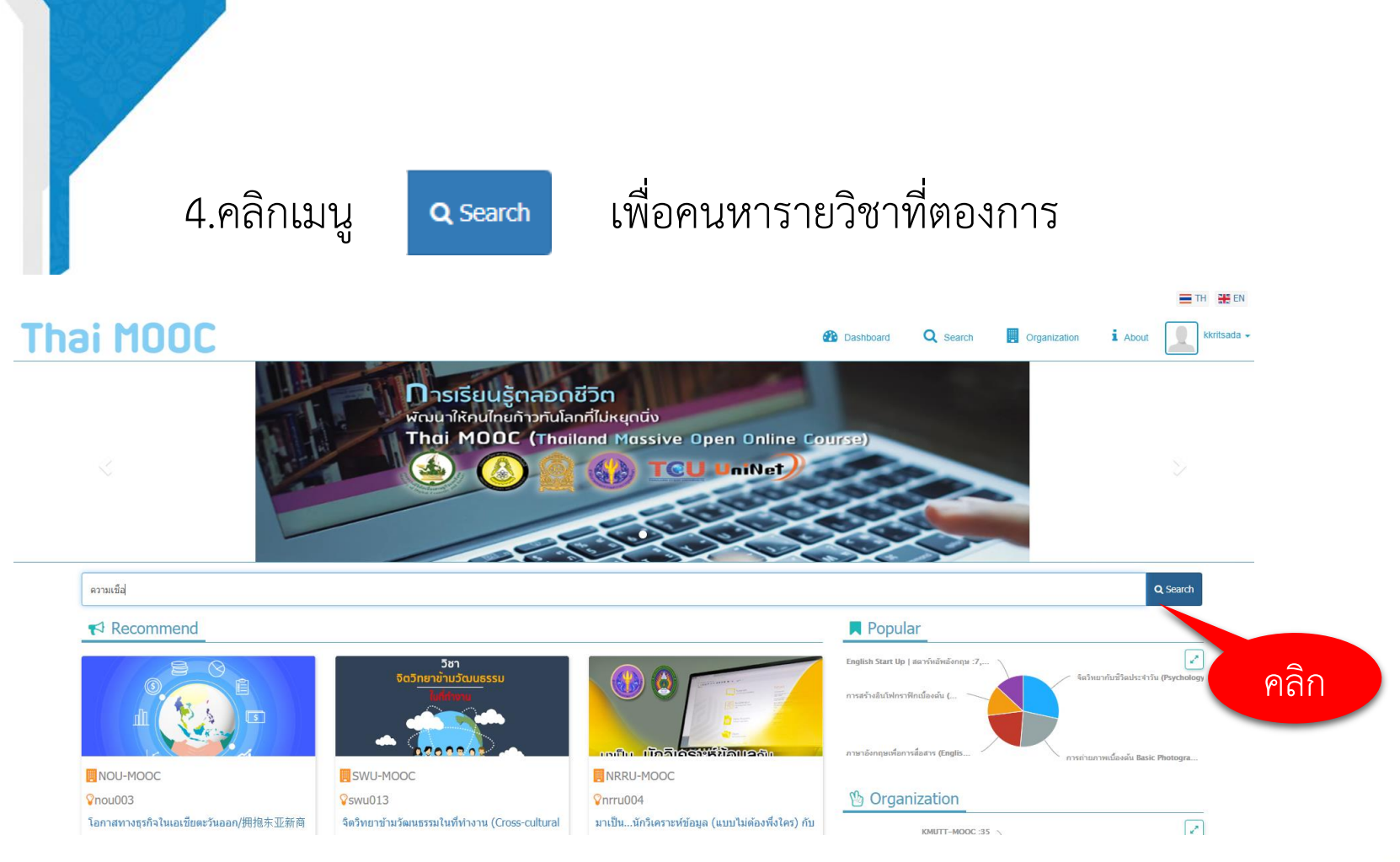

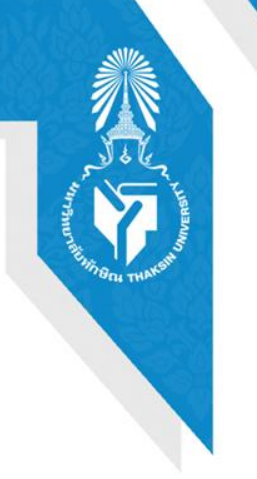

# 5.กรอกคำสำคัญเพื่อคนหารายวิชา เชน ความเชื่อ 6.จากนั้นคลิกเลือกรายวิชา

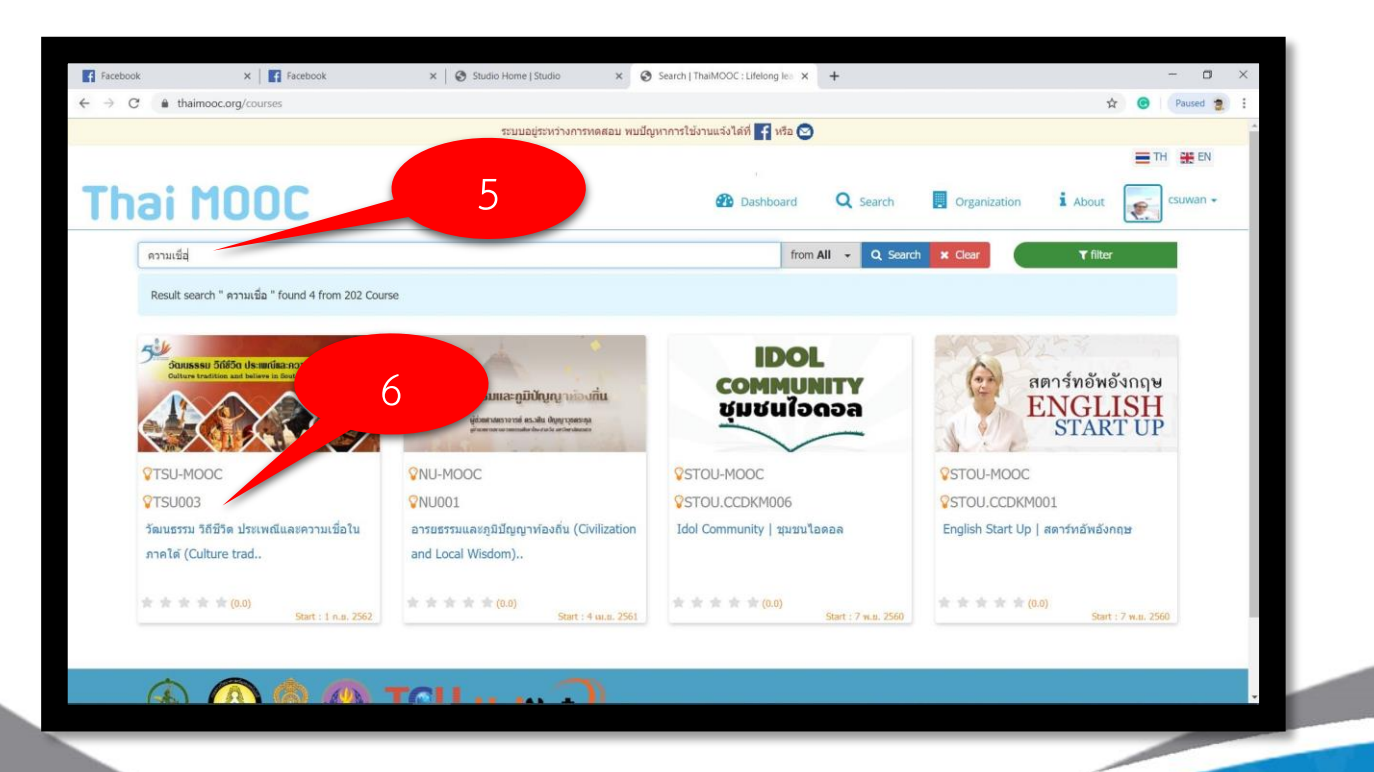

### มหาวิทยาลัยทักษิณ THAKSIN UNIVERSITY

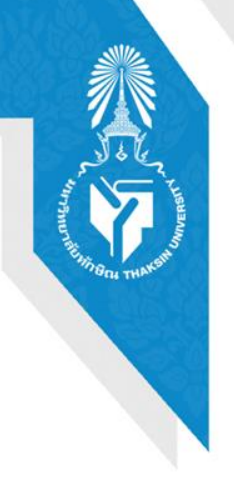

7.คลิก

### Enroll in tsu003 เพื่อตองการลงทะเบียนเรียนรายวิชาดังกลาว

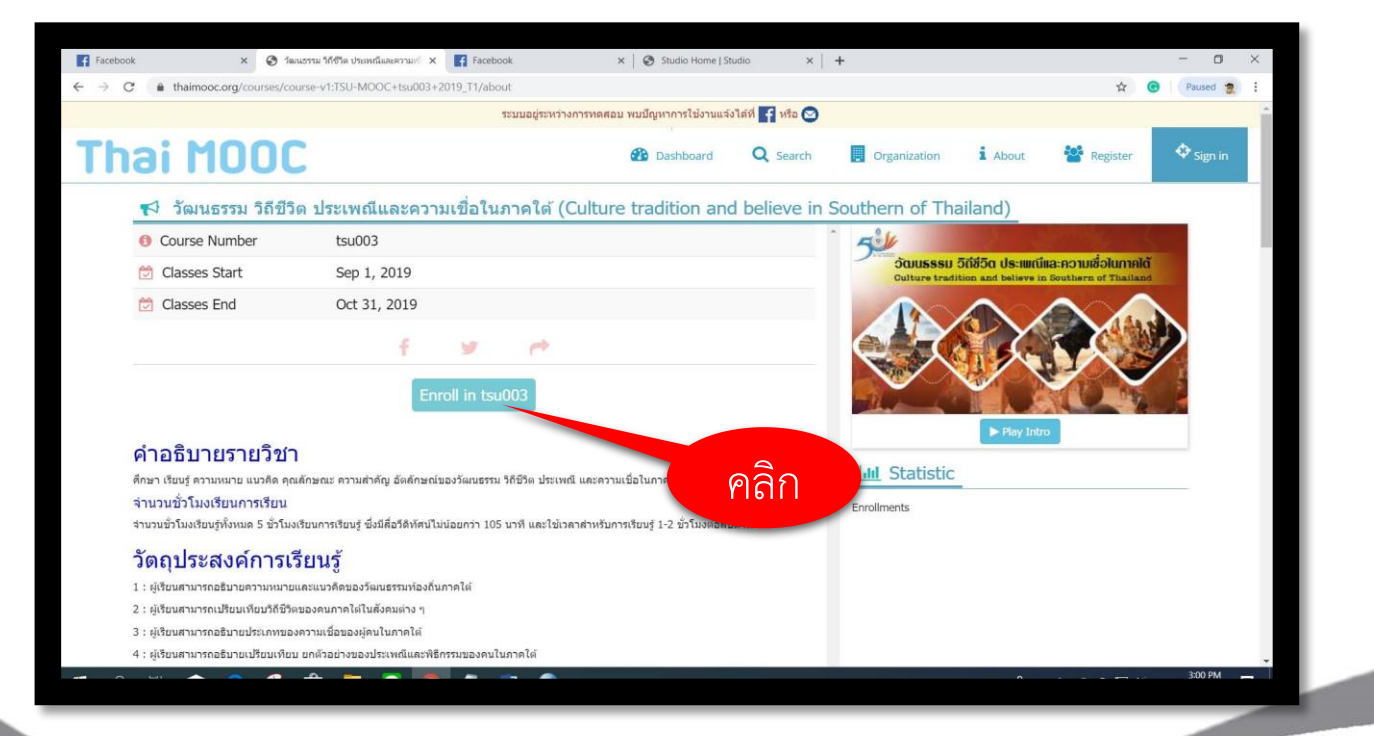

#### มหาวิทยาลัยทักษิณ THAKSIN UNIVERSITY

# 8.คลิก **พระดารา** เพื่อเขาหนาหลักของรายวิชา (ผูเรียนอานและทำความ เขาใจขอตกลงของ รายวิชา)

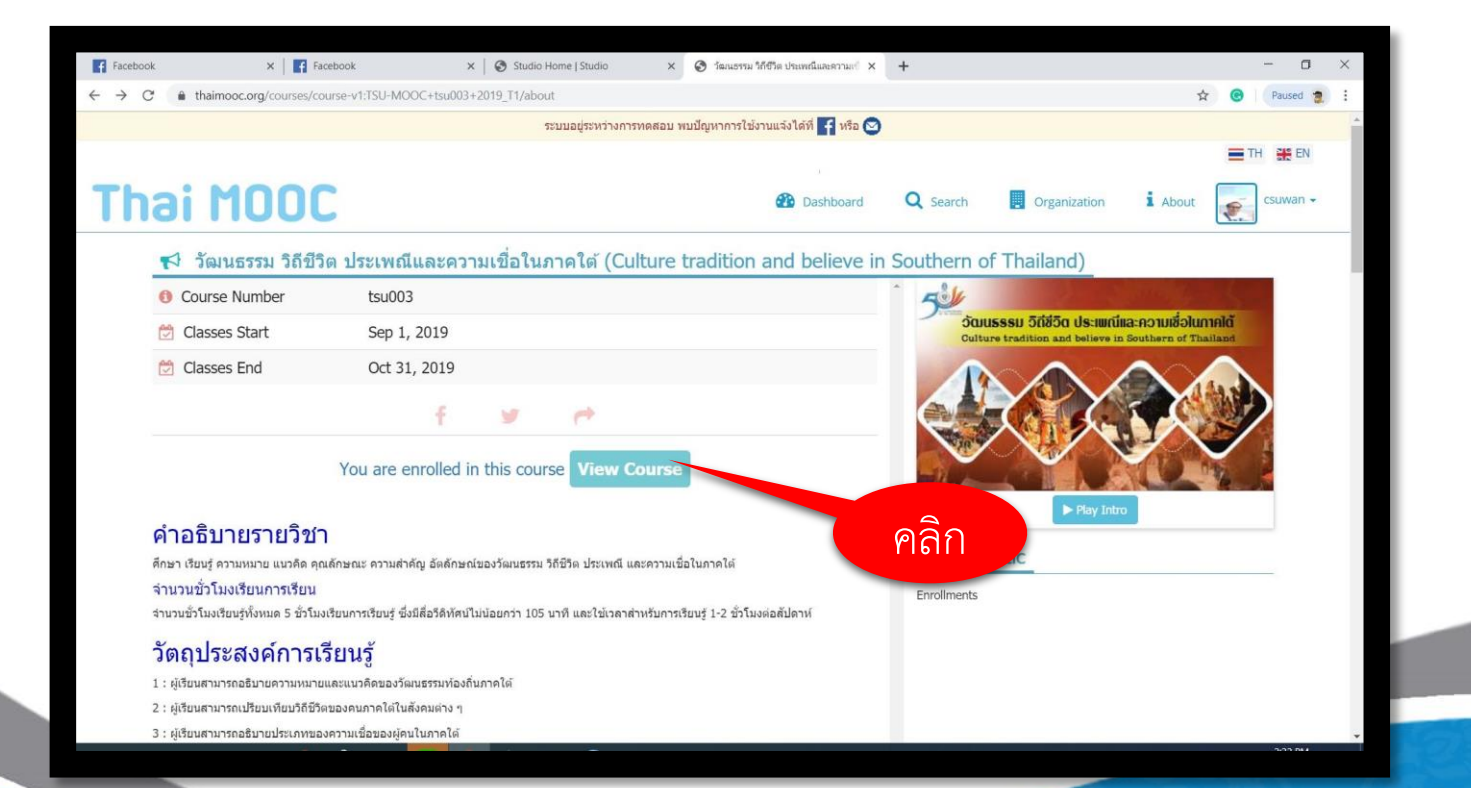

มหาวิทยาลัยทักษิณ THAKSIN UNIVERSITY

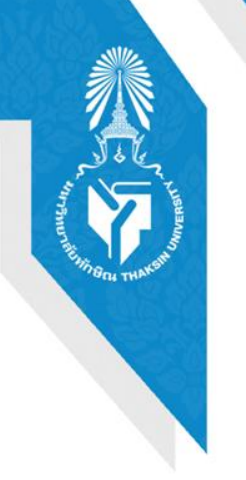

### 9.คลิกเมนู

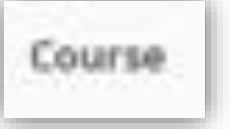

### เขาสูกิจกรรรมการเรียนรูของรายวิชา

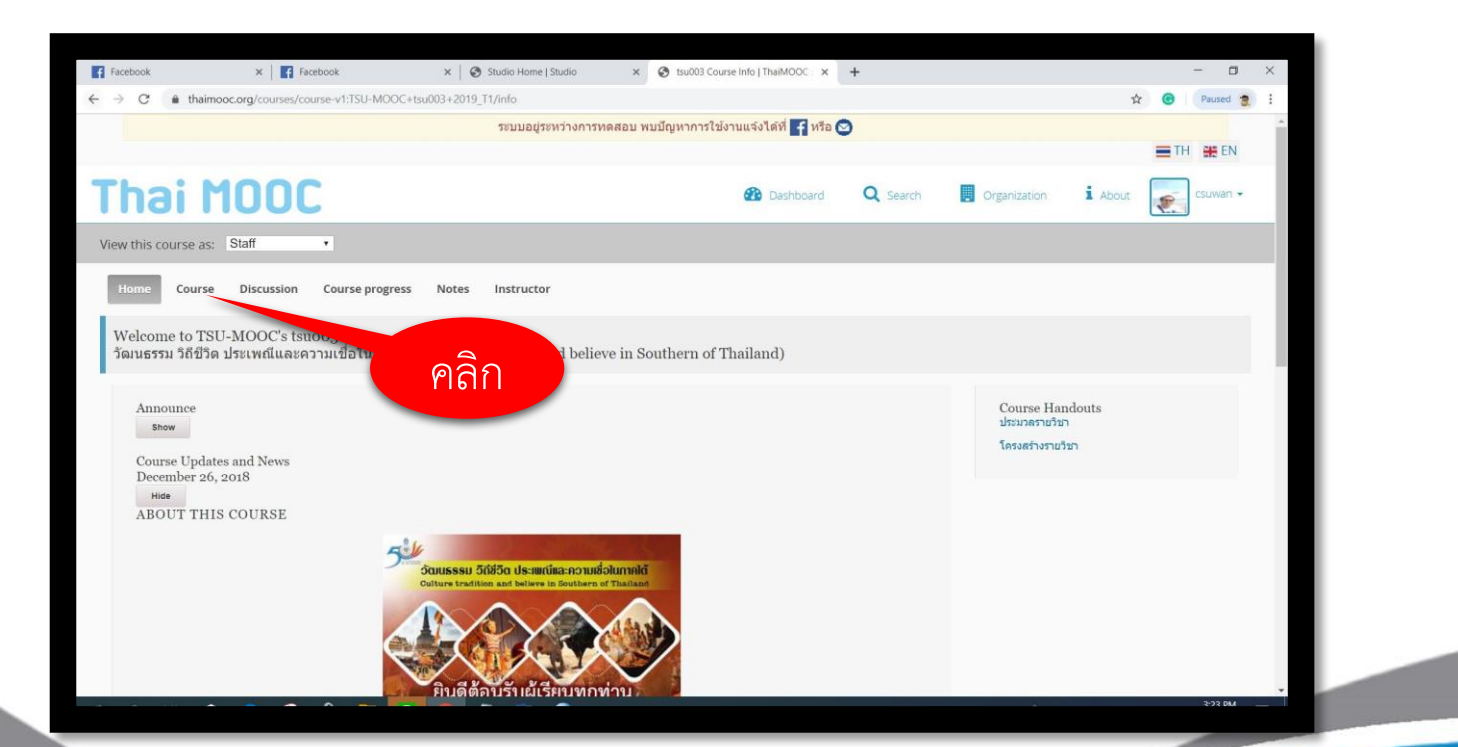

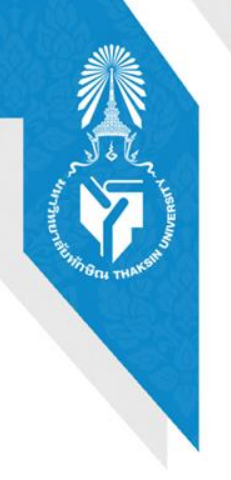

## 10. ผูเรียนดำเนินการเรียนรูสื่อและกิจกรรมตาง ๆ ของรายวิชา

#### 🕨 แนะนำโครงการ Thai MOOC

👻 แนะนำวิชา

**แบบทดสอบก่อนเรียน** Pre -Test

กระดานเสวนา (Discussion)

- ▶ วัฒนธรรมท้องถิ่นภาคใต้
- วิถีชีวิตของคนภาคใต้
- 🕨 ความเชื่อที่สำคัญของผู้คนภาคใต้
- ▶ ประเพณีและพิธีกรรมของผู้คนในภาคใต้
- อัตลักษณ์ของผู้คนในภาคใต้
- Final Exam : วัดผลประมวลความรู้
- 🕨 แบบสำรวจหลังเรียน Thai MOOC

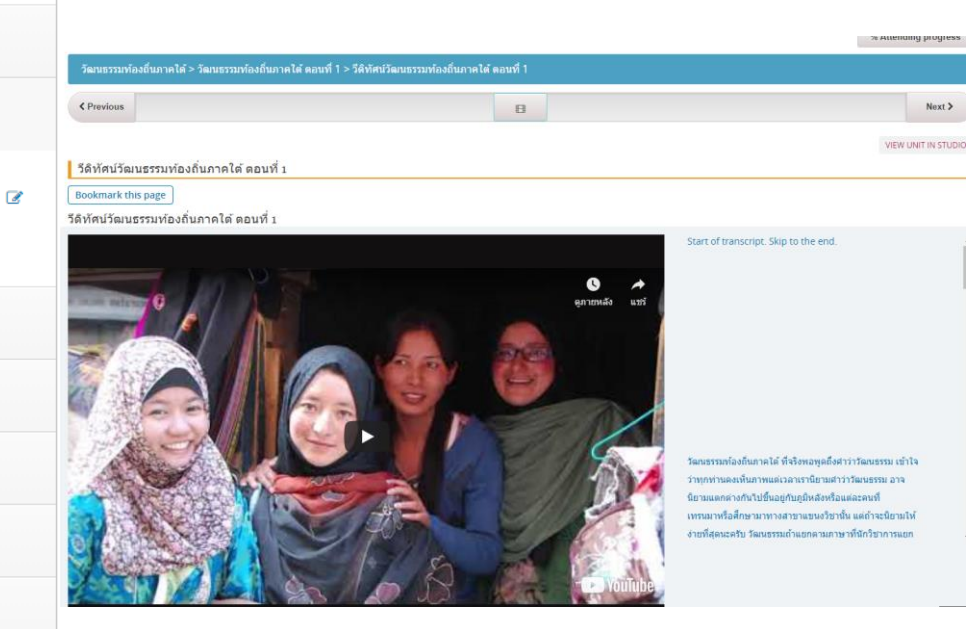

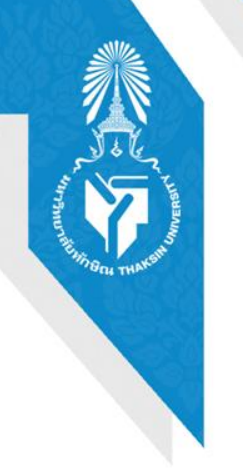

11.สำหรับผูเรียนที่ดำเนินการทำกิจกรรม ทำแบบประเมินผานเกณฑการ ประเมิน สามารถรับในประกาศ สำหรับผูที่ผานเกณฑการประเมิน

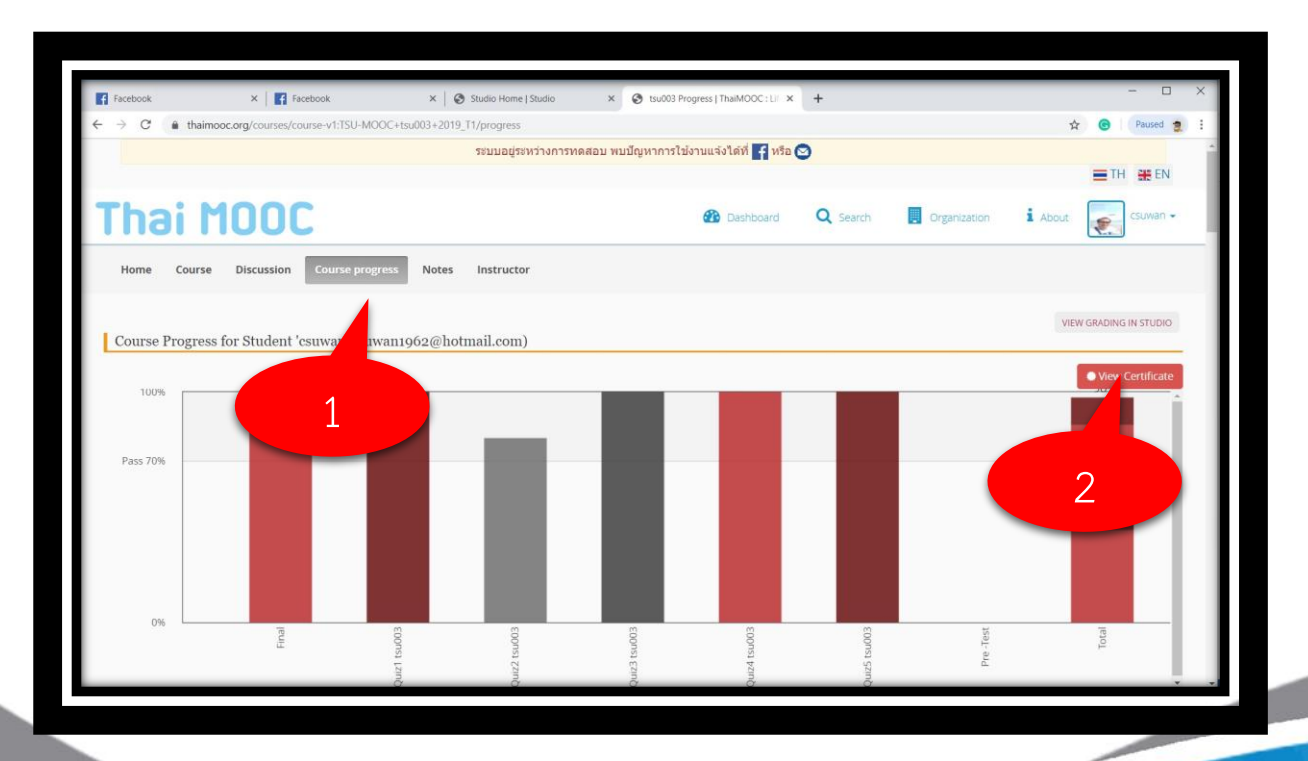

มหาวิทยาลัยทักษิณ THAKSIN UNIVERSITY

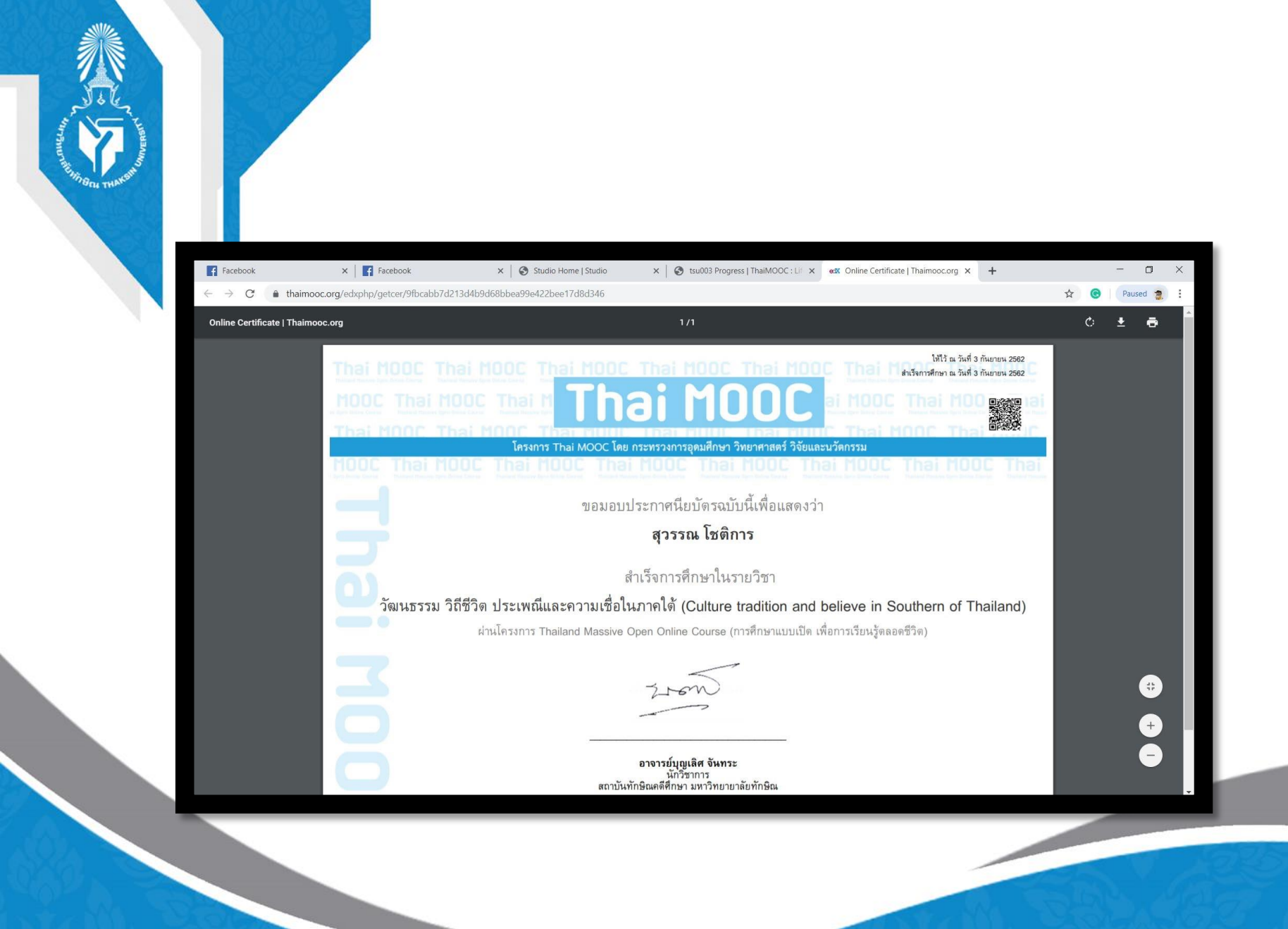